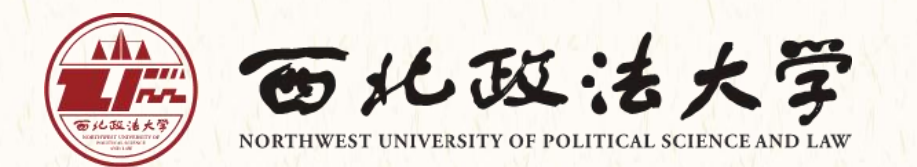

# 办公室业务

# "高效办"

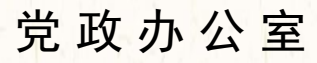

| —,       | 发文工作高效办1          |
|----------|-------------------|
| <u> </u> | 议题申报高效办4          |
| 三、       | 合同审批高效办6          |
| 四、       | 查阅档案高效办13         |
| 五、       | 信息报送高效办17         |
| 六、       | 重大决策稳定风险评估审查高效办19 |
| 七、       | 印章使用申请高效办21       |
| 八、       | 证件领用高效办24         |
| 九、       | 印章刻制申请高效办26       |
| 十、       | 会议室申请高效办          |
| +-       | -、办公室机构设置         |

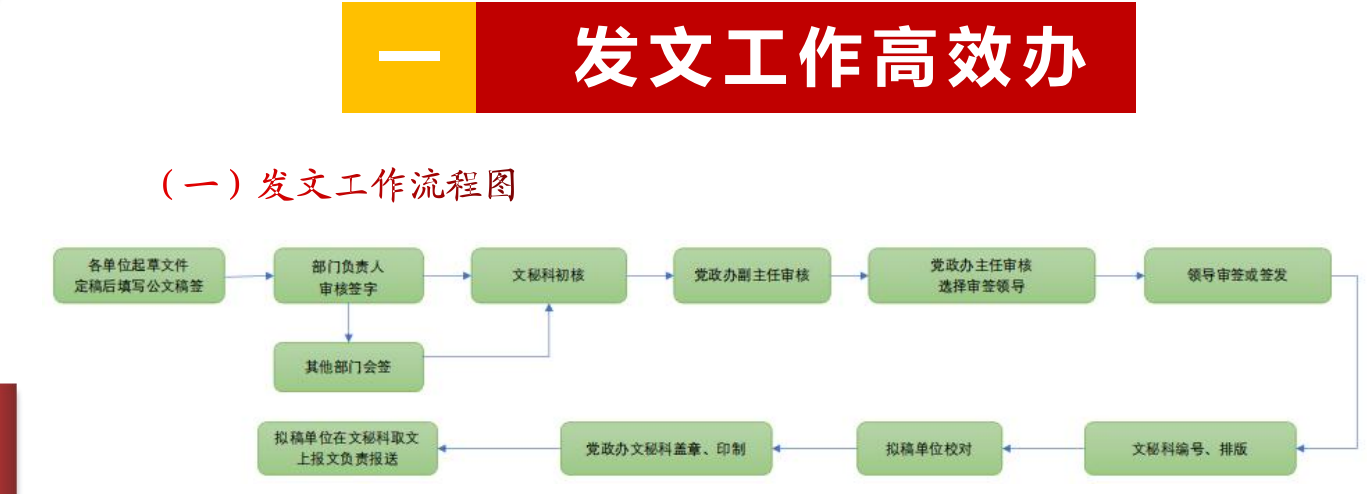

#### (二) OA系统操作步骤

第一步,登录OA办公平台,点击【门户】下拉菜单栏中的"新建流程",进入新建流程界面。

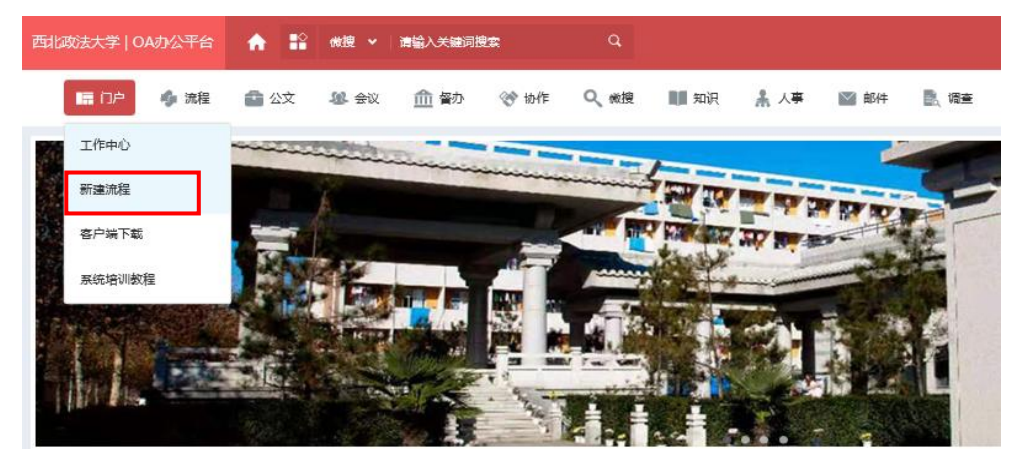

第二步,在公文管理模块选择相应的发文稿签(常用的有西法大党政联发稿 签、西法大党委发文稿签、西法大校发文稿签、西法大党政办发文稿签,操作基 本一致),点击进入稿签填写界面。

|             | 公文管理 | (6) |  |
|-------------|------|-----|--|
| 西法大党政联发稿签   |      |     |  |
| 西法大党委发文稿签   |      |     |  |
| 西法大校发文稿签    |      |     |  |
| 西法大纪委发文稿签   |      |     |  |
| 西法大党政办发文稿签  |      |     |  |
| 部门/学院公文批办流程 |      |     |  |

第三步,填写标题、主送、抄送、印数等信息,在正文、附件栏上传相关文件,根据实际情况选择公开方式和紧急程度。完成以上操作并核对无误后,依次 点击右上角【保存】【提交】,进入部门负责人审核流程。

注意: 红色星号代表此项为必填项。

|                  | 中共西北政法大                  | 学委员会公文稿签      |   |
|------------------|--------------------------|---------------|---|
| 1012-10          |                          | AF-22   110   | 7 |
| 初稿単位             |                          |               |   |
| 拟稿人              |                          | _             |   |
| 联系电话             |                          | _             |   |
| 単位负责人<br>核 稿     |                          |               |   |
|                  |                          | 校领导意见         |   |
| 有关部门             |                          |               |   |
| 会構               |                          |               |   |
| 兴动力人学            |                          |               | - |
| 文秘科初核            |                          | 党政办负责人审核      |   |
| 党政办              |                          | -             |   |
| 副主任审核            |                          |               |   |
| 标 题              |                          | *             |   |
| 编号               | (文秘科统一墳写)                |               |   |
| 正文               | + 清点击左翼 *** 号,           | <b>總</b> 軍正文, |   |
| 附件               | ⊥上传附件 最大50M/个 書時期件內容攝入正文 |               |   |
| 主 送              |                          |               |   |
| 抄送               | 校党政领导,校党委委员,校长助理。        |               |   |
| 人 <del>五大子</del> | ○ 午↓↓ → 部分小田 ○ 不予小田 →    |               | - |
| ムバカス             |                          |               | - |

第四步,部门负责人对提交的公文内容进行审核,审核无误后,填写明确的 审核意见,点选"请党政办文秘科核稿"或"请其他单位会签",最后点击【提 交】,进入党政办文秘科初核流程。

注意: 点选"请其他单位会签"时,需要选择相应的会签部门。

| 抄 送            |                                                    |        |      |    |  |
|----------------|----------------------------------------------------|--------|------|----|--|
| 公开范围           | ● 全文公开 ● 部分公开                                      | ● 不予公开 |      |    |  |
| 传阅范围           | ←选择传阅单位                                            |        |      |    |  |
| 传阅人员           | ←选择传闻人员                                            | _      |      |    |  |
| 单位负责人下<br>一步工作 | <ul> <li>● 请其他单位会签</li> <li>● 请党政办文秘科核稿</li> </ul> |        | 会签部门 |    |  |
| 紧急程度           | 正常                                                 |        | 印数   | 1份 |  |

第五步,经过文秘科初核、党政办副主任审核……排版、套红等流程后,到达"校对"流程,拟稿人对修改后的公文内容进行核对,根据核对结果点选"反馈"或"用印"后,点击【提交】,进入下一步流程。

注意:点选"反馈",公文自动返回到上一级的"排版、套红"流程,需要 及时联系文秘科反馈具体修改意见;点选"用印",等待文秘科完成用印后,代 表整个发文流程结束,拟稿人可以自行下载PDF版公文,如有需要可以前往文秘 科打印纸质公文。

| 附件          |                      |
|-------------|----------------------|
| 校对<br>下一步工作 | ◎ 反馈 ◎ 用印            |
| 主送          | 陕西省教育厅:              |
| 抄 送         |                      |
| 公开范围        | ◎ 全文公开 ◎ 部分公开 ⑧ 不予公开 |
| 传阅范围        | 一选择传闻单位              |
|             |                      |

(三)线下发文步骤

涉密公文或出于实际工作需要不予公开的公文,要通过线下流程发文。

第一步,到文秘科领取相应类别的纸质公文稿签,填写标题、主送、抄送、 印数等信息,根据实际情况选择公开方式和紧急程度。将起草好的纸质公文正文、 附件等材料附在稿签之后,经本部门主要领导审核签字后(需要会签的公文也要 一并完成审核会签),交回文秘科。

注意: 交回时, 要通过保密方式一并提交公文正文、附件等材料的电子版。

第二步,由文秘科负责处理后续流程,正式公文印制完成后,及时取回。

(四)注意事项

 1.线上和线下公文稿签【单位负责人核稿】栏中,必须具体写明"同意"
 或"已审核"等核稿意见,请勿填写"请党政办审核""已阅"等表意不清的 核稿意见。

2. 电子签章仅限于0A系统发文流程中的用印环节使用,且只用于公文正文 (不包括提交的附件等材料)。

3. 各部门副处级以上领导在0A系统中使用的电子个人手写签名,由本部门 办公室工作人员负责采集。采集完成后,要及时将个人手写签名收集单转换为 "PDF"或"JPG"格式,报送给文秘科上传至0A系统。

注意: 个人手写签名收集单可以在党政办公室网站【下载专区】下载。

(五)联系我们

1. 办公地点: 长安校区校务楼A424室

2. 联系人: 张金忠、李彧昭

3. 联系电话: 88182232

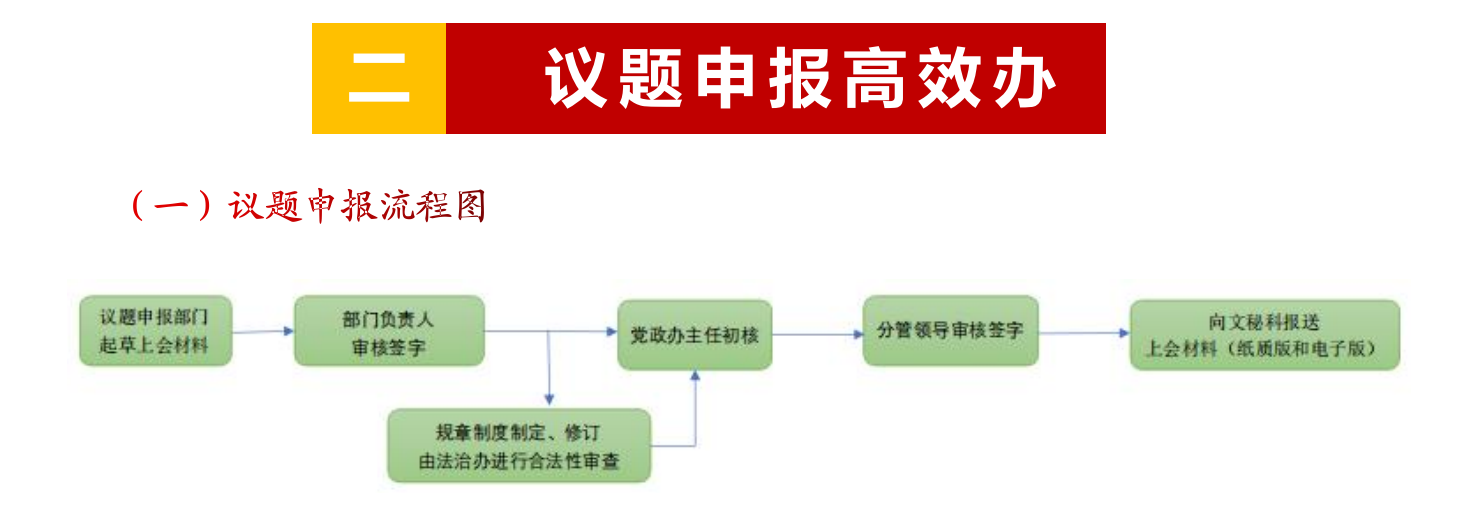

#### (二)议题申报步骤

第一步,在党政办公室网站【下载专区】下载党委会会议议题申报单或校 长办公会议议题申报单,如实填写下图所示红色线框标定的内容,本部门负责 人对上会材料审核后签字。如需相关部门会核, 也一并送相关部门负责人审核 签字。

注意: "单位负责人意见" "负责人签字" "相关部门会核" "相关职能 部门会核"等栏目中必须使用手写签名。"议题内容""议题要点"填写要重 点突出、简明扼要、表意清晰。

#### 编号:

议

题

申报高效

办

#### 中共西北政法大学委员会会议议题申报单

#### 西北政法大学校长办公会议议题申报单

|                           | (   | (年)                |     |   |   | 申报时间  |
|---------------------------|-----|--------------------|-----|---|---|-------|
| 申报单位                      |     | 申打                 | 服时间 |   |   | 议题名   |
| 议题内容                      |     |                    |     |   |   | 议题要用  |
| 单位负责人<br>意见               |     |                    |     |   |   | 申报』   |
| 相关部门会核                    |     |                    |     |   |   | 相关理   |
| 党政办<br>负责人初核              |     |                    |     |   |   | 党政办   |
| 分管领导<br>审核                | 签名: | 时 <mark>间</mark> : | 年   | 月 | H | 审     |
| 校长审示                      | 签名: | 时间:                | 年   | 月 | 日 | 分管校审计 |
| 党 <mark>委</mark> 书记<br>审定 | 签名: | 时间:                | 年   | 月 | 日 | 校长官   |

|              |       |    | (               | 年)    |   |   |   |
|--------------|-------|----|-----------------|-------|---|---|---|
| 申报时间:        | 年     | 月  | H               |       |   |   |   |
| 议题名称         |       |    |                 |       |   |   |   |
| 议题<br>要点     |       |    |                 |       |   |   |   |
| 申报单位         |       |    |                 | 负责人签字 |   |   |   |
| 相关职能<br>部门会核 |       |    |                 |       |   |   |   |
| 党政办公室<br>审核  | 3<br> | 签  | <mark>名:</mark> | 时间:   | 年 | 月 | E |
| 分管校领导<br>审核  |       | 签名 | Z:              | 时间:   | 年 | 月 | E |
| 校长审定         |       | 签名 | 4:              | 时间:   | 年 | 月 | E |

第二步,议题申报单以及相应的上会材料依次报送党政办主任、分管校领 导审核签字后,将纸质和电子版的议题申报单以及相应的上会材料提交至文秘 科。规章制度的制定或修订报送党政办主任审核签字前,还要通过法治办合法 性审查。

注意: 提交给文秘科的纸质和电子版材料内容必须保持一致。

#### (三)注意事项

1. 纸质版上会材料必须在本部门落款处加盖公章。

2. 议题为"报告"类公文,标题形式一般为"关于\*\*\*\*(事由)\*\*\*\*的报告",常用的有"关于制定/修订《\*\*\*\*方案/办法/实施意见》的报告""关于\*\*\*\*有关情况的报告""关于提请审议/审定\*\*\*\*的报告"等。

 上会通过的方案、办法、实施意见等,有关单位要根据会议纪要要求, 及时通过发文流程予以发布。

(四)联系我们

1. 办公地点:长安校区校务楼A424室

2. 联系人: 张金忠(党委会会议议题收集)、李彧昭(校长办公会议议题 收集)

3. 联系电话: 88182232

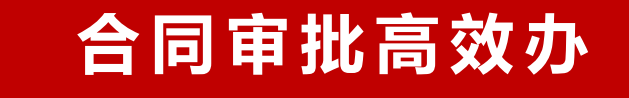

(一)合同工作流程图

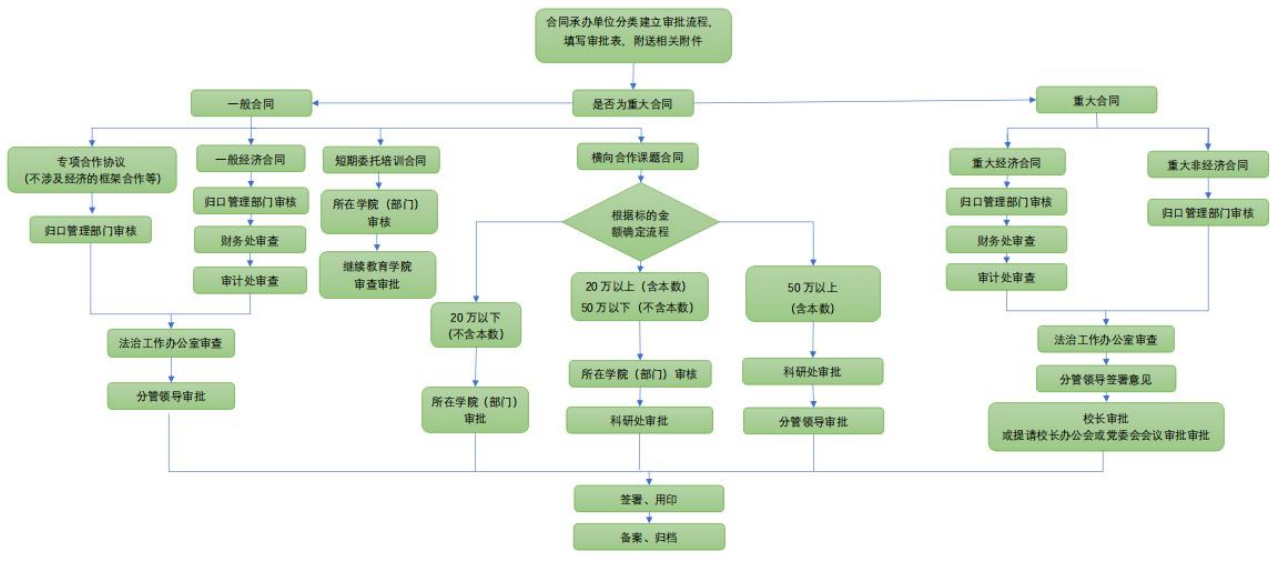

#### (二) OA系统操作步骤

第一步,登录OA办公平台,点击【门户】下拉菜单栏中的"新建流程",进入新建流程界面。

| 西北政法大学   OA办公平台  | ★ 12 (6)    | 清輸入关键词搜索         | ٩             |                 |         |
|------------------|-------------|------------------|---------------|-----------------|---------|
| 1月 1月 🥠 流程       | 🖆 公文 🏾 🌡 会议 | <u>命</u> 督办 😵 协作 | Q、微搜 副目知识     | <u>未</u> 人事 🚳 : | 邮件 💽 调查 |
| 工作中心             |             |                  |               |                 |         |
| 新建流程             | In A        |                  |               |                 |         |
| 客户端下载            |             |                  |               | A 107 10 100-   |         |
| 系统培训教程           |             |                  |               |                 | -       |
| TOP AS A         | The second  |                  | A Past of the | 100             | 79 6    |
|                  |             |                  |               |                 |         |
| 1 Harrison and a | Sec. M      |                  |               |                 |         |

第二步,在合同管理模块选择相应的流程(常用的有一般经济合同、专项合作协议、横向课题审批备案表、重大合同及短期委托培训,操作基本一致),点击进入填写界面。

| 三)合同管理(5)           |  |
|---------------------|--|
| 一般经济合同审批            |  |
| 专项性合作协议 (非经济美)      |  |
| 制度草案提请审议表           |  |
| 西北政法大学橫向课题审批 (备案) 表 |  |
| 重大合同审批 (经济类)        |  |

第三步,具体操作细分为一般经济合同、专项合作协议、横向课题审批备案 表、重大合同及短期委托培训。

#### 1. 一般经济合同

合

同

审批高效

办

|                                                         |                             | 西北政法;   | 大学一般经济合同审批   |             |   |   |
|---------------------------------------------------------|-----------------------------|---------|--------------|-------------|---|---|
|                                                         |                             |         |              | 0 96 az     |   |   |
| 合同编号                                                    | <u></u>                     |         | 起草日期         | 2024年05月30日 |   |   |
| 合同名称                                                    |                             |         |              |             | * |   |
| 用印業別                                                    | □ 合同专用章 □ 党委章 □ 校章 □ 法人名章 * | <u></u> | 用印份数         | 14 a        |   | * |
| 审批合同                                                    | ⊥上传附件 最大SOM/个★              |         |              |             |   |   |
| 标的金额                                                    |                             | *       | 中标金额         |             |   | * |
| 合同金额备注                                                  |                             |         |              |             |   |   |
| 合同签署人                                                   | ○法定代表人 ○援权代表 *              |         |              |             |   |   |
| 授权代表姓名                                                  | Q 8 (一般为承办单位负责人)            |         |              |             |   |   |
| 合同归口管理部门                                                | ۵ *                         |         |              |             |   |   |
| 合同归口管理部门是否为合同承办部门                                       | * *                         |         | 合同運力部门       |             |   |   |
| 承办人                                                     |                             |         | 联系电话         |             |   | * |
| 合同期限                                                    |                             |         |              |             | * |   |
| 合同相对方名称                                                 |                             |         |              |             | × |   |
| 合同相对方地址                                                 |                             |         |              |             | * |   |
| 合同相对方法定代表人                                              |                             | *       | 合同相对方联系人     |             |   | * |
| 合同相对方法定代表人联系电话                                          |                             |         | 合同相对方联系人联系电话 |             |   |   |
| 合同摘要(双方主要权利以务条款、争议解决条款、<br>违约条款、经过招股标约、载明招股标决策会议时<br>间) |                             |         |              |             |   |   |
| 选择会签部门                                                  | Q.                          |         |              |             |   |   |

规范填写合同名称、用印份数、标的金额、合同摘要等信息,在附件栏上传 相关文件(选择PDF格式),根据实际情况选择签署人,如为授权代表一般需为 单位行政负责人(出版合同和使用横向课题经费的签字人可选为作者或者课题负 责人)。如该合同涉及其他部门,需选择会签单位,完成以上操作并核对无误后, 依次点击右上角【保存】【提交】,进入部门负责人审核流程。

注意: 红色星号代表此项为必填项。

#### \* 线下审批

涉密合同或出于实际工作需要不予公开的合同,要通过线下流程申请审批。

到党政办官网"下载专区"下载"西北政法大学合同审批表",填写名称、 归口管理单位、合同期限、印数等信息。将拟定好的纸质合同、附件等送审材料 附在审批表之后,经本部门主要领导审核签字后(需要会签的一并完成审核会 签),逐一到各审核部门办理签字用印,审批后完成合同签订。

#### 2. 专项合作协议(非经济类)

|                                  |                             | 西北政法 | 去大学合作协议审批表 |                 |   |
|----------------------------------|-----------------------------|------|------------|-----------------|---|
| 合同编号<br>合作物议名称                   |                             |      |            |                 | * |
| 用印業別                             | □ 合同专用章 □ 党委章 □ 校章 □ 法人名章 🔺 |      | 用印份数       |                 | * |
| 审批合同                             | 1 上時附件 最大SOM/个*             |      |            |                 |   |
| 承办部门                             |                             |      | 经办人        |                 |   |
| 合作协议期限                           |                             | *    | 经办人联系电话    |                 | * |
| 是否有相关部门会签                        | *                           |      |            |                 |   |
| 合同日口管理部门1                        | ٩.                          |      | 相关部门       | Q<br>適遇將相关合签额[] |   |
| 协议相对方名称                          |                             |      |            |                 | * |
|                                  |                             |      |            |                 |   |
| 协议相对方所在地                         |                             |      |            |                 |   |
| 协议相对方法定代表人                       |                             | *    | 协议相对方联系人   |                 |   |
|                                  |                             |      |            |                 |   |
| 协议摘要 (双方主要合作领域、合作<br>内容、双方权利与义务) |                             |      |            |                 |   |
| 合同签署人                            | ○法定代表人 ○ 授权代表 ★             |      |            |                 |   |
| 授权代表性名                           | (一般为承办单位负责人)                |      |            |                 |   |

规范填写合作协议名称、用印份数、协议摘要等信息,在附件栏上传相关文件(选择PDF格式),根据实际情况选择签署人,如为授权代表一般需为单位行政负责人。一般如该合同涉及其他部门,需选择会签单位(如合作协议,涉及教学、科研、挂职锻炼、培训及学科、实习实训等内容),完成以上操作并核对无误后,依次点击右上角【保存】【提交】,进入部门负责人审核流程。

注意: 红色星号代表此项为必填项。

\* 线下审批

涉密合同或出于实际工作需要不予公开的合同,要通过线下流程申请审批。

到党政办官网"下载专区"选择"西北政法大学合同审批表"下载,填写名称、归口管理单位、合同期限、印数等信息。将拟定好的纸质合同、附件等送审 材料附在审批表之后,经本部门主要领导审核签字后(需要会签的一并完成审核 会签,此类协议不涉及经济事项,表中的财务、审计部门不需审核),逐一到各 审核部门办理签字用印,审批后完成合同签订。 合

同审批高效

办

| 姓名            | Q                           | 联系电话         |          |
|---------------|-----------------------------|--------------|----------|
| 所在单位          | Q                           |              |          |
| 合同签署人         | ○ 法定代表人 ○ 授权代表              | *            |          |
| 授权代表姓名        | Q. & (i                     | 青选择项目负责人)    |          |
| 课题名称          |                             |              | *        |
| 经费资助 (元)      |                             |              | *        |
| 课题起止时间        | 🛗 2024-05-30 至 🛗 2024-05-30 |              |          |
| 委托方单位         |                             |              | *        |
| 委托方联系人        | *                           | 联系电话         | *        |
| 用印类型          | 合同专用章 🗌                     | 校章□          | 法人名章 🗌   |
| 用印份数          |                             |              | *        |
| 审批材料清单 (上传附件) | 土 上传附件 最大50M/个              | *            |          |
| 项目材料清单        | 合同书 (协议书) 🗆                 | 授权委托书 🗆      | 其他□      |
| 课题 (任务主要内容)   | 简要说明课题(仕务)的王                | 要内容,及本人承担的王慧 | ₩ _ //F。 |
| 所在学院、部门意见     |                             |              |          |
| 科研处意见         |                             |              |          |
| 分管校领导意见       |                             |              |          |

#### 西北政法大学横向科研项目审批表

规范填写课题名称、用印份数、课题任务等信息,经费资助金额以"元"计, 在审批材料清单栏上传相关文件,根据实际情况选择签署人,一般需为课题负责 人。完成以上操作并核对无误后,依次点击右上角【保存】【提交】,进入部门 负责人审核流程。

20 万元以下(不含本数)的由所在学院(部门)负责人审批; 20 万元以 上(含本数)50万以下(不含本数)的,由所在学院(部门)审核,报科研处负 责人审批; 50 万元以上(含本数)的,经所在学院(部门)负责人、科研处负 责人审核后,报分管校领导审批。

注意: 红色星号代表此项为必填项。 本类协议用印管理在科研处,地址: 长安校区校务楼 A105办公室。

#### \* 线下审批

涉密课题或出于实际工作需要不予公开的合同,要通过线下流程申请审批。

#### 4. 重大合同(经济类)

合

同审批高效

办

|                                                             |                    | 西北政法大 | 学重大合同审批      |               |   |   |
|-------------------------------------------------------------|--------------------|-------|--------------|---------------|---|---|
| ~=\*=                                                       |                    |       | 104000       | 2024/205 8208 |   |   |
| 日内勝ち                                                        | 1                  |       | 超早日期         | 2024年03月30日   |   |   |
| 台同名称                                                        |                    |       |              |               |   |   |
| 用印类别                                                        | 合同专用章 □法人名章 □ 校章 * |       | 用印份数         |               |   | * |
| 审批合同                                                        | 1. 上传附件 最大50M/个 *  |       |              |               |   |   |
| 标的金额                                                        |                    | *     |              |               |   |   |
| 2010-00-00 V                                                | 泰元整                |       |              |               |   |   |
| 是否为申请人部门所承办                                                 | *                  |       | 归口管理部门       | Q *           |   |   |
| 承办人                                                         |                    |       | 合同承办部门       | ۵.*           |   |   |
| 合同期限                                                        |                    | *     | 联系电话         |               |   | * |
| 合同向对方名称                                                     |                    |       | 0.000        |               | * |   |
| 合同相对方地址                                                     |                    |       |              |               | * |   |
| 合同相对方法定代表人                                                  |                    | *     | 合同相对方联系人     |               |   | * |
| 合同相对方法定代表人联系电<br>话                                          |                    |       | 合同相对方联系人联系电话 |               |   |   |
| 合同摘要(双方主要权利义务<br>条款、争议解决条款、违约条<br>款、经过招股标的,载明招股<br>标决策会议时间) |                    |       |              |               |   | × |
| 合同签署人                                                       | ○法定代表人 ○ 授权代表      |       |              |               |   |   |
| 授权代表姓名                                                      | Q. Ø.              |       |              |               |   |   |
| 可能存在的风险                                                     |                    |       |              |               |   |   |
| 文本修改意见                                                      |                    |       |              |               |   |   |
| 重大合同法审附件                                                    | ⊥ 上传附件 最大50M/个     |       |              |               |   |   |
| 备注                                                          | 重要合同需要填写法律顾问意见     |       |              |               |   |   |

规范填写合同名称、用印份数、标的金额、合同摘要及可能存在的风险、文本修改意见等信息,在附件栏上传相关文件(选择PDF格式),根据实际情况选择签署人,如为授权代表一般需为单位行政负责人。重大合同要求必须进行法律审查,附法律顾问意见书。完成以上操作并核对无误后,依次点击右上角【保存】 【提交】,进入部门负责人审核流程。

注意: 红色星号代表此项为必填项。

#### \* 线下审批

涉密合同或出于实际工作需要不予公开的合同,要通过线下流程申请审批。

到党政办官网"下载专区"下载"西北政法大学合同审批表",填写名称、 归口管理单位、合同期限、印数等信息。将拟定好的纸质合同、附件等送审材料 附在审批表之后,经本部门主要领导审核签字后(需要会签一并完成审核会签), 逐一到各审核部门办理签字用印,审批后完成合同签订。

#### 5. 短期委托培训(1 个月以内的短期非学历教育合同)

|                                                             |                           |   | 短期委托培训             |   |   |
|-------------------------------------------------------------|---------------------------|---|--------------------|---|---|
| 台同名称                                                        |                           |   |                    | * |   |
| 服業別                                                         | □合同专用章 □党委章 □ 校章 □ 法人名章 * |   | 用印份数(党政功需留存一<br>份) |   | * |
| 审批合同                                                        | ⊥上時附件 最大50M/个*            |   |                    |   |   |
| 标的金额                                                        |                           |   |                    | * |   |
| 经办人                                                         | Q *                       |   | 承办部门               |   |   |
| 合同期限                                                        |                           | * | 联系电话               |   | * |
| 合同相对方名称 (委托单位)                                              |                           |   |                    | * |   |
| 合同相对方地址                                                     |                           |   |                    | * |   |
| 合同相对方法定代表人                                                  |                           | * | 合同相对方联系人           |   | * |
| 合同相对方法定代表人联系电<br>话                                          |                           | * | 合同相对方联系人联系电话       |   | * |
| 合同签署人                                                       | ○法定代表人 ○ 授奴代表             |   |                    |   |   |
| 接权代裁性名 (一般为单位负<br>责人)                                       |                           |   |                    |   |   |
| 合同摘要(双方主要权利义务<br>条款、争议解关条款、违约条<br>款、经过招股标的,载明招股<br>标决策会议时间) |                           |   |                    |   |   |
| 銜注                                                          |                           |   |                    |   |   |

规范填写合同名称、用印份数、标的金额、合同摘要等信息,在附件栏上传 相关文件(选择PDF格式),根据实际情况选择签署人,如为授权代表一般需为 单位行政负责人。完成以上操作并核对无误后,依次点击右上角【保存】【提 交】,进入部门负责人审核流程。

注意: 红色星号代表此项为必填项。

本类协议审批、用印管理在继续教育学院,地址: 雁塔校区小南楼二楼207

\* 线下审批

涉密合同或出于实际工作需要不予公开的合同,要通过线下流程申请审批。

到党政办官网"下载专区"下载"西北政法大学合同审批表",填写名称、 归口管理单位、合同期限、印数等信息。将拟定好的纸质合同、附件等送审材料 附在审批表之后,经本部门主要领导审核签字后,到继续教育学院签字用印,后 完成合同签订。

合

同审批高效

办

#### (三)注意事项

1.线上和线下合同审批"单位负责人意见"一栏中,必须具体写明"同意"
 或"已审核"等明确意见后,再提交下一级部门审核。

2.规范用印类别,如对方单位为非行政机关,或行政机关,政府部门等无特殊要求,请优先选择"合同专用章";对合同签署人无特别要求的,一般优先选择授权代表,原则上由承办单位行政负责人签署。

3. 凡是学校发布统一范本的,优先使用合同范本,不使用或者修改后使用 的,需要部门出具书面说明解释原因。

4. 学校原则上不允许倒签、补签合同,如因特殊情况提请审批程序在合同 履行以后的,需承办单位书面说明,由单位负责人签字并加盖公章一同上传审 批。

5. 用印时承办单位负责人签字、落款日期需完整,否则不予盖章。落款日 期需在校领导(审批流程最后一个节点)通过时间之后,如因对方单位报销要 求等其他原因需写为审批前,需承办单位书面说明,由单位负责人签字并加盖 公章一同上传审批。

(四)联系我们

1. 办公地点: 长安校区校务楼A411室

2. 联系人: 赵静

3. 联系电话: 88182865

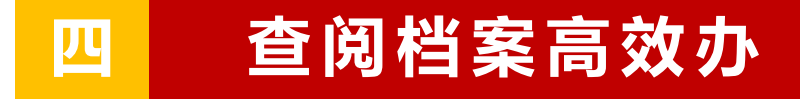

(一) 查阅档案流程图

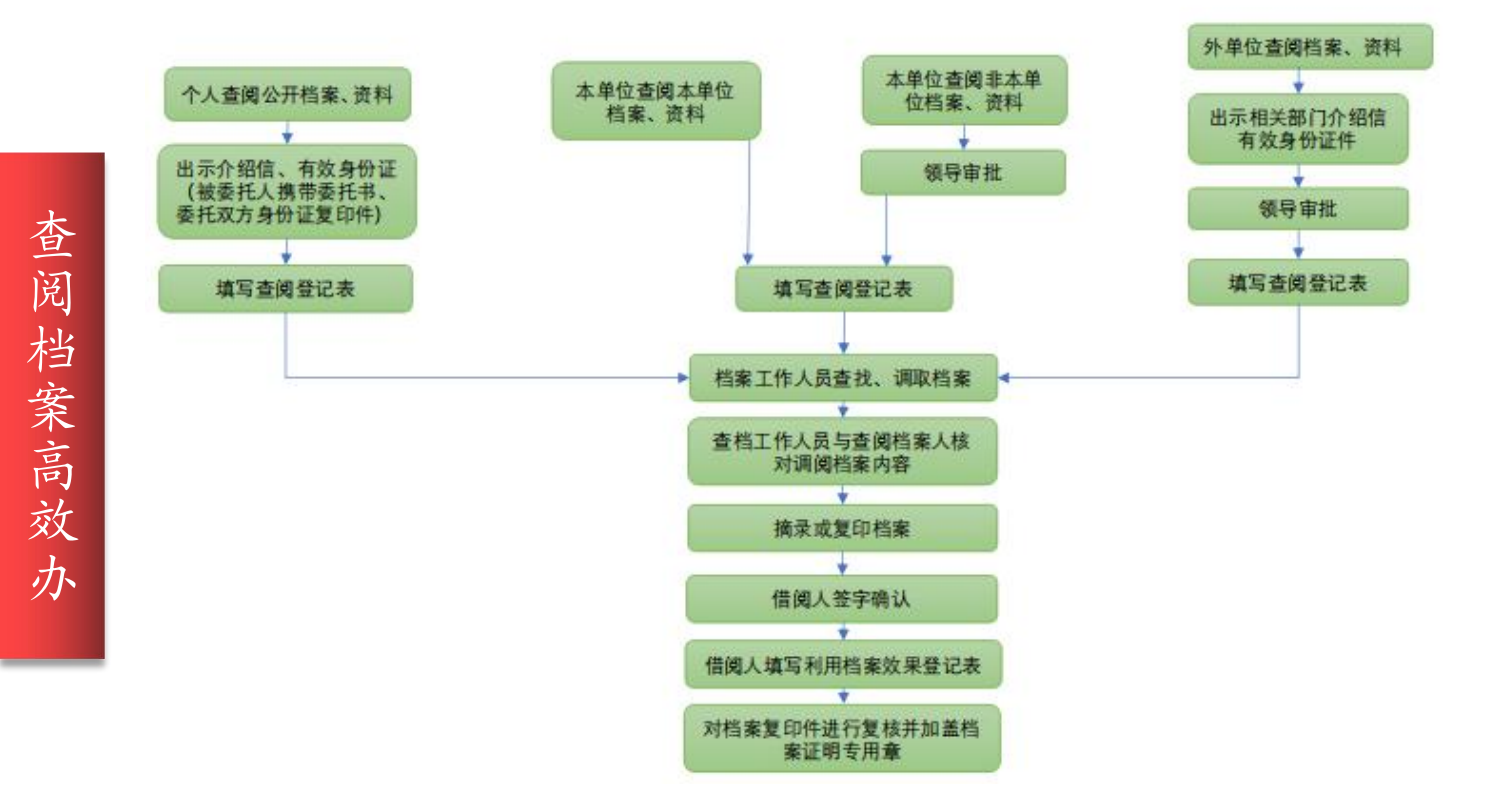

#### (二) OA系统操作步骤

第一步,登录OA办公平台,点击【门户】下拉菜单栏中的"新建流程",进入新建流程界面。

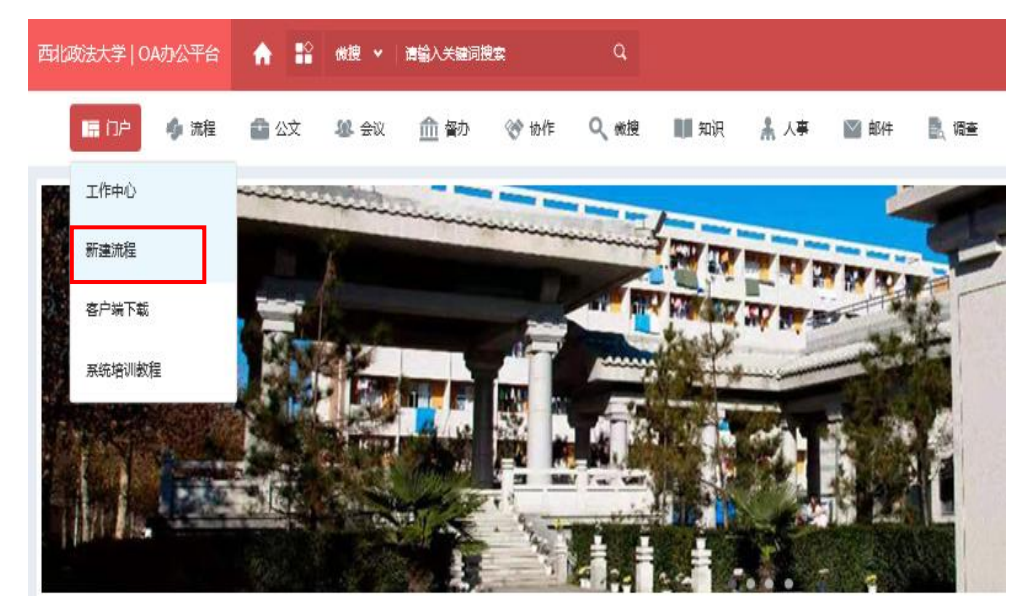

第二步,在综合管理模块选择档案借阅申请,点击进入相应填写界面。

| 🤶 综合管理(7)         |
|-------------------|
| 信息报送审批单           |
| 公务用车申请            |
| 校内嘉奖申报            |
| 档案借阅申请            |
| 登记备案人员因私出国 (境) 审批 |
| 人事档案查阅审批单         |
| 校内重大事项请示报告单       |
|                   |

第三步,填写借用类型(所查阅档案为本单位移交给档案馆的档案时,选择本部门档案;所查阅档案为其他单位移交给档案馆的档案时,选择非本部门档案)、利用目的、利用内容等信息。

| 借用类型  | ~ <b>*</b> |   | 档案归属<br>部门 |  |
|-------|------------|---|------------|--|
| 利用目的  |            |   |            |  |
| 利用内容  |            |   |            |  |
| 个人委托函 |            | Q |            |  |

#### (三) 委托他人或线上邮箱查询

个人无法现场查阅本人公开档案、资料时,可委托他人到现场查阅,也可以 在线申请查档。被委托人到现场查阅时,需要携带代查个人档案信息委托函、委 托双方身份证复印件。线邮箱查档需要将有效身份证正反面照片、查档申请书发 送至邮箱2424155569@qq.com。

#### 代查个人档案信息委托函

西北政法大学档案馆:

| 本人姓    | 名,身       | 份证号为_ |       |       | _,于  |
|--------|-----------|-------|-------|-------|------|
| 年在省    | r(自治区、直轴  | 書市)参加 | (口普通高 | 考/口研  | 究生入  |
| 学考试/0成 | 人高考/0其他   | ,并于当4 | F月/   | 入学,入  | 学时就  |
| 读于(□西  | 北政法大学 / 🕻 | 西北政法  | 学院)   |       | (学院、 |
| 系、部)   | 专业,       | 于4    | 拝月(Ⅰ  | □博士/□ | ]硕士/ |
| □本科/0专 | 科)毕业。本/   | 人目前联系 | 电话为   |       |      |
| 现委托    | 姓名        | (     | 该被委打  | 王人身任  | 分证号  |

为\_\_\_\_\_)代理我本人来你馆办理以下事项:

- 1. 口复制成绩单
- 2. □新生录取名册
- 3. 口学位证验印表
- 4.0其他事项\_\_\_\_

本人声明: 若因代为办理造成本人有关信息外泄, 与档案馆 无关。

委托人 (该栏必须手写签名):

年月日

#### 查档申请书

西北政法大学档案馆:

本人姓名\_\_\_\_\_,身份证号为\_\_\_\_\_,于 年在\_\_\_\_省(自治区、直辖市)参加(□普通高考/□研究生入 学考试/O成人高考/O其他,并于当年\_\_\_月入学,入学时就 读于(□西北政法大学/O西北政法学院)\_\_\_\_\_(学院、 系、部)\_\_\_\_\_专业,于\_\_\_\_年\_\_月(□博士/□硕士/ □本科/O专科)毕业。本人目前联系电话为\_\_\_\_\_。 现因\_\_\_\_\_原因,需要办理以下事项:

- 1. 口复制成绩单
- 2. □新生录取名册
- 3. 口学位证验印表
- 4. ●其他事项\_\_\_\_\_

申请人: 年 月 日

#### (四)注意事项

1. 通过线上邮箱查询档案时,默认查询结果将以电子版回复邮件形式告知; 若需要纸质版证明材料,请注明邮寄需求及邮寄地址等,档案馆将以邮件到付 的形式安排邮寄。

2. 档案原件原则不允许借出。确因工作需要借出档案原件时,请在0A申请时,注明"需要借出档案原件"字样,经审批后履行借出手续。档案借出后要妥善保管,不得私自更改、复制档案内容。借出的时候需要明确归还时间,按期归还。

#### (五)联系我们

1. 办公地点: 长安校区图书馆北侧档案馆

2. 联系人: 林梓

3. 联系电话: 88182428、88182429

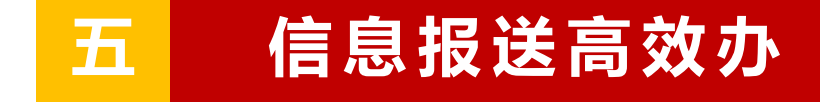

(一) 信息工作流程图

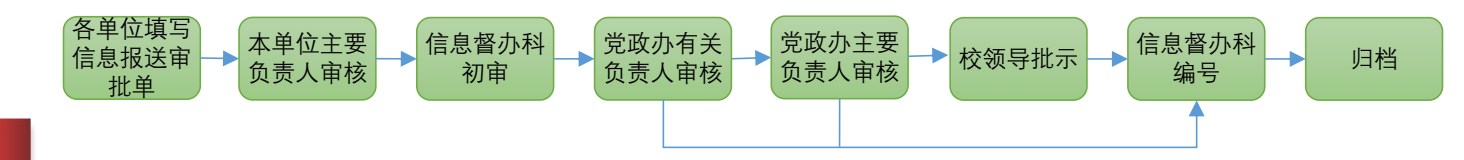

#### (二) OA系统操作步骤

第一步,登录OA办公平台,点击【门户】下拉菜单栏中的"新建流程",进入新建流程界面。

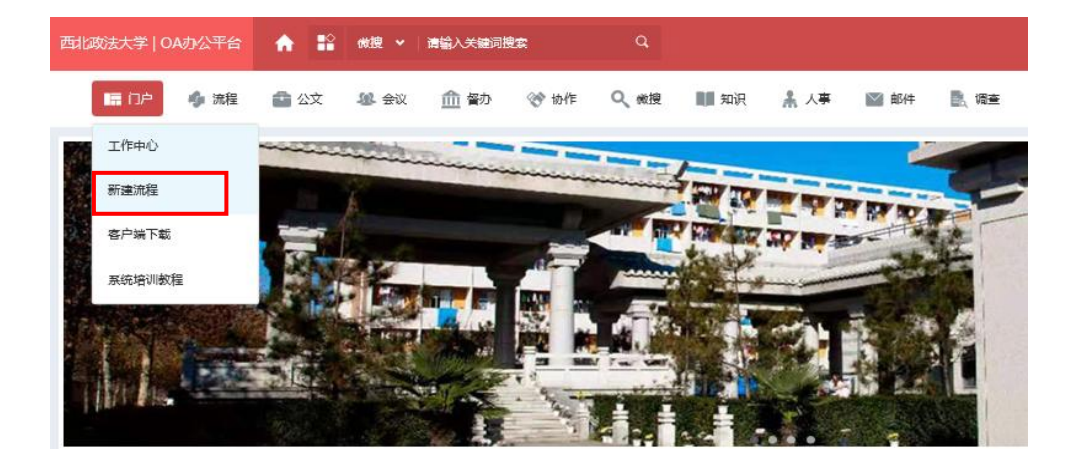

第二步,在综合管理模块选择信息报送审批单,点击进入审批单填写界面。

| 信見  | 息报送审批单       |       |    |  |  |
|-----|--------------|-------|----|--|--|
| 29  | 马用车申请        |       |    |  |  |
| 校网  | 内嘉奖申报        |       |    |  |  |
| 档器  | <b>案借阅申请</b> |       |    |  |  |
| 登记  | 己备案人员因私出国    | 国 (境) | 审批 |  |  |
| 人哥  | 事档案查阅审批单     |       |    |  |  |
| kàr | 为审大事项违示报告    | 与单    |    |  |  |

第三步,填写联系电话、信息标题、信息正文等信息,在附件栏上传相关文件。完成以上操作并核对无误后,依次点击右上角【保存】【提交】,进入单位负责人审核流程。

注意: 红色星号代表此项为必填项。

| 流程:创建 - 信息排<br>流程表单 流程 | 政送审批单 - 创建<br>1個 流程状态 正3 | 文 签字意见          |        |          | 提交 |
|------------------------|--------------------------|-----------------|--------|----------|----|
|                        |                          | 西北政法大学信         | 言息报送审批 | 比单       |    |
|                        | 拟稿单位                     | Q               |        | 校领导审批意见  |    |
|                        | 拟稿人                      | A               |        |          |    |
|                        | 联系电话                     | *               |        |          |    |
|                        | 单位负责人核稿                  |                 |        | 党政办负责人审核 | _  |
|                        | 信息与督办科初审                 |                 |        |          |    |
|                        | 党政办副主任审核                 |                 |        |          |    |
|                        | 信息标题                     |                 | a      | *        | _  |
|                        | 信息正文                     | + *             |        |          | _  |
|                        | 信息附件                     | ∴ 上传附件 最大100M/个 |        |          |    |
|                        | 报送类别                     |                 | 信息编号   |          |    |

(三)联系我们

1. 办公地点:长安校区校务楼A529室

2. 联系人: 祝越

3. 联系电话: 88182820

<mark>六 重大决策稳定风险评估审查高效办</mark>

(一) 重大决策稳定风险评估审查流程图

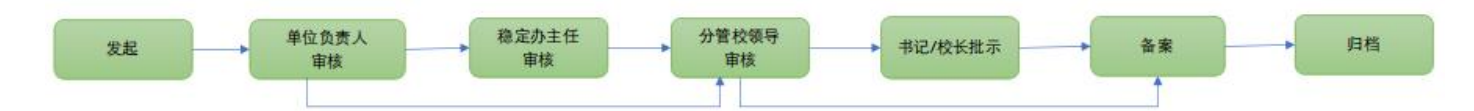

#### (二) OA系统操作步骤

第一步,登录OA办公平台,点击【门户】下拉菜单栏中的"新建流程",进入新建流程界面。

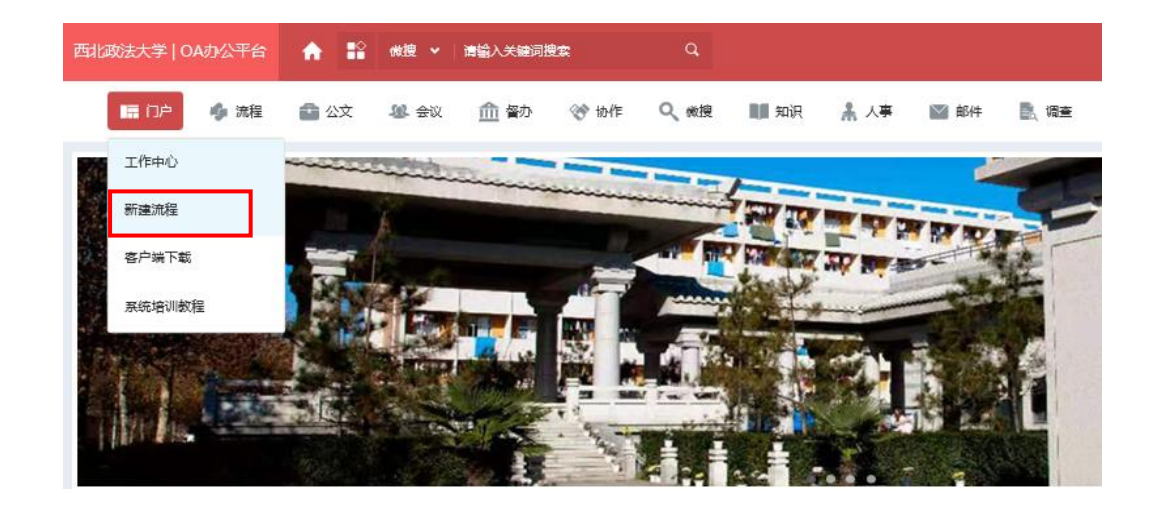

第二步,在督查督办模块选择重大决策稳定风险评估审查,点击进入信息填 写界面。

|              | 督查督办(4) |
|--------------|---------|
| 督办任务催办       |         |
| 督办任务通知       |         |
| 督办任务完结报告     |         |
| 重大决策稳定风险评估审查 |         |

第三步,如实、准确填写有关信息,并在附件栏上传相关文件。完成以上操 作并核对无误后,依次点击右上角【保存】【提交】,进入单位负责人审核流程。 注意: 红色星号代表此项为必填项

|                                                                            |         |         |   |      |               | 提交 | 保存 |
|----------------------------------------------------------------------------|---------|---------|---|------|---------------|----|----|
| 项目名称                                                                       |         |         |   |      |               | *  |    |
| 项目承办部门                                                                     |         |         | Q | 负责人  | Q             |    |    |
| 协办部门                                                                       |         | Q       |   |      |               |    |    |
| 项目基本情况                                                                     |         |         |   |      |               |    |    |
| 稳定性安全风<br>险论证(从合<br>法性、合理<br>性、可存性、<br>可控等方面<br>论证对风险等<br>级提出建议)<br>有无稳定性安 |         |         |   |      |               |    |    |
| 全风险化解预<br>案及化解措施<br>(提供预案内<br>容)                                           |         |         |   |      |               |    |    |
| 相关附件                                                                       | ⊥ 上传附件  | 最大50M/个 |   |      |               |    |    |
| 是否需要上会<br>讨论                                                               | ○是 ○否 ★ |         |   | 会议类型 | ○ 党委会 ○ 校长办公会 | *  |    |
| 项目承办部门<br>意见                                                               |         |         |   |      |               |    |    |
| 稳定办公室意<br>见                                                                |         |         |   |      |               |    |    |
| 分管校领导意<br>见                                                                |         |         |   |      |               |    |    |
| 学校主要领导<br>意见                                                               |         |         |   |      |               |    |    |

第四步,单位负责人对提交的内容进行审核,审核无误后,填写明确的审核 意见,点击【提交】。依次进行稳定办主任审核、相关校领导审核,以及书记/ 校长批示后,完成备案。

(三)联系我们

1. 办公地点: 长安校区校务楼A424室

2. 联系人: 李彧昭

3. 联系电话: 88182232

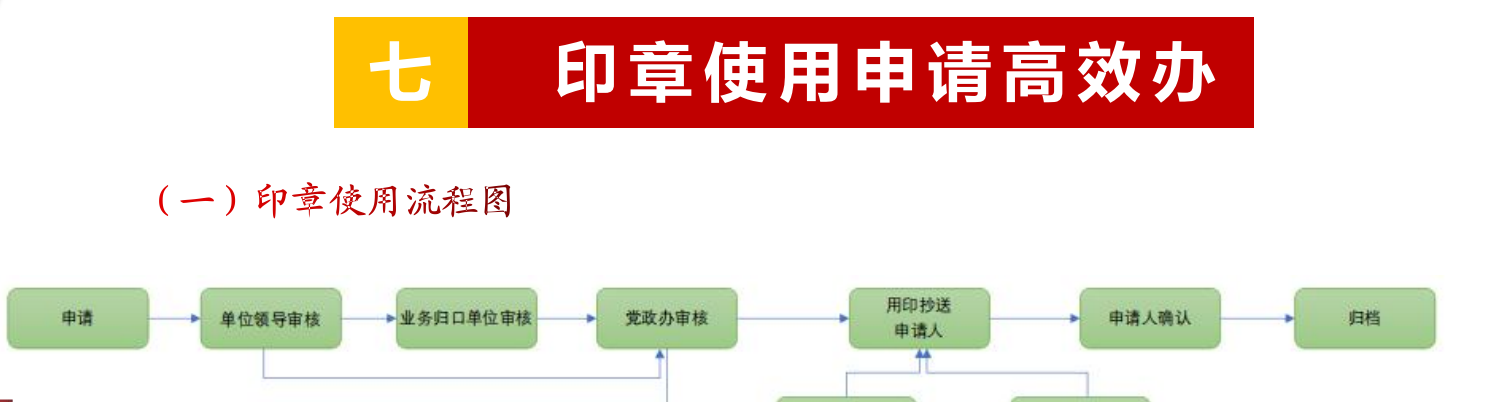

分管领导审批

主管领导审批

#### (二) OA系统操作步骤

第一步,登录OA办公平台,点击主页面左侧菜单栏中的"新建流程",进入新建流程界面。

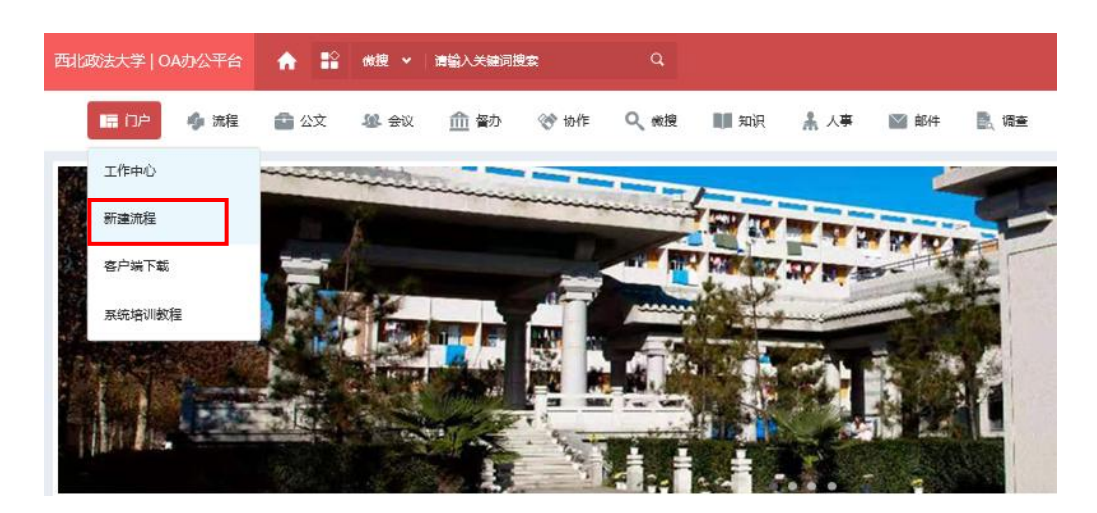

第二步, 在印章管理模块选择相应的印章申请, 点击进入申请填写界面。

| ⇒ 印章管理(3)                |
|--------------------------|
| 印章刻制申请                   |
| 印章使用申请                   |
| 事业单位法人证书/法定代表人身份证复印件领用流程 |

第三步,填写业务类型、业务归口单位/部门、用印事由、印章类型、印章 名称、用印份数等信息,在正文、附件栏上传相关文件,根据实际情况选择公开 方式和紧急程度。完成以上操作并核对无误后,依次点击右上角【保存】【提 交】,进入部门负责人审核流程。

注意: 红色星号代表此项为必填项。

|               |                     | 印章使用申请表   |                                             |
|---------------|---------------------|-----------|---------------------------------------------|
| 编号            |                     | 日期        | 2024年06月12日                                 |
| 申请单位          |                     | 经办人       |                                             |
| 业务类型          | ○本单位材料用印 ○业务类材料用印 * | 业务归口单位/部门 | Q *<br>请选择当前用印业务归口部门,若所办业务无归口单位/部门,请述<br>单位 |
| 文件名称          | ⊥ 上传附件 最大50M/个 ★    |           |                                             |
| 用印事由          |                     |           |                                             |
| 印章类型          | × *                 | 印章名称      |                                             |
| 用印份数          |                     |           |                                             |
| 备注            |                     |           |                                             |
| 签字意见          |                     |           |                                             |
| 申请单位<br>负责人意见 | 请选择本单位审批领导<br>Q     |           |                                             |
| 业务主管单位意见      |                     |           |                                             |
| 党政办公室<br>意见   |                     |           |                                             |
|               |                     |           |                                             |

第四步, 依次经过党政办、校领导审核通过, OA系统流程进行到"用印抄送申请人"节点后(可查看流程图), 申请人携带用印材料到相应科室用印。

(三)注意事项

1. 必须在"申请单位负责人意见"一栏中,具体写明"同意申请"或"已审 核"等意见。

2. 业务归口单位/部门一般选择申请人所在单位/部门。

3. 用印材料如需其他单位/部门会同审核,要在业务归口单位/部门一栏中选择对应的单位/部门(可多选)。

#### (四)联系我们

办公地点:长安校区校务楼A403室、长安校区校务楼A413室
 联系人:戴安妮(党委类)、杜镇宁(行政类)
 联系电话: 88182223、88182226

### 证件领用高效办

(一) 证件领用流程图

八

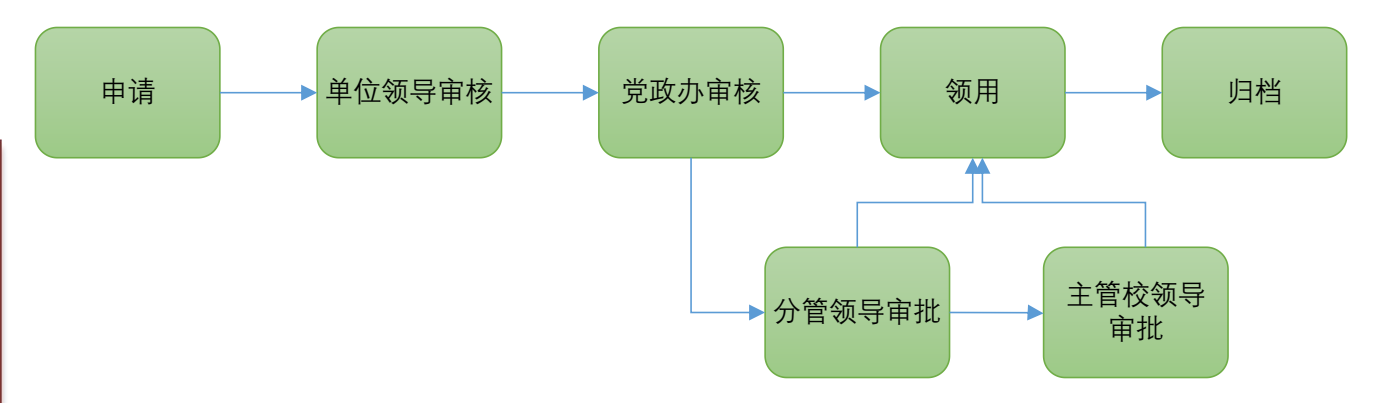

#### (二) OA系统操作步骤

第一步,登录OA办公平台,点击主页面左侧菜单栏中的"新建流程",进入新建流程界面。

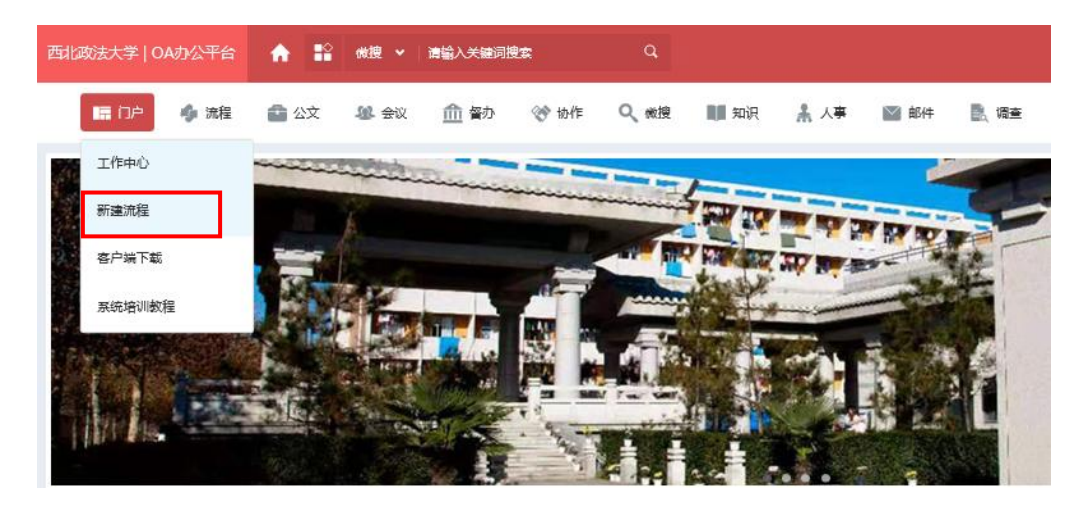

第二步,在印章管理模块选择相应的复印件申请(常用的有西法大法人代表 身份证复印件、西法大法人证书复印件,操作基本一致),点击进入申请填写界 面。

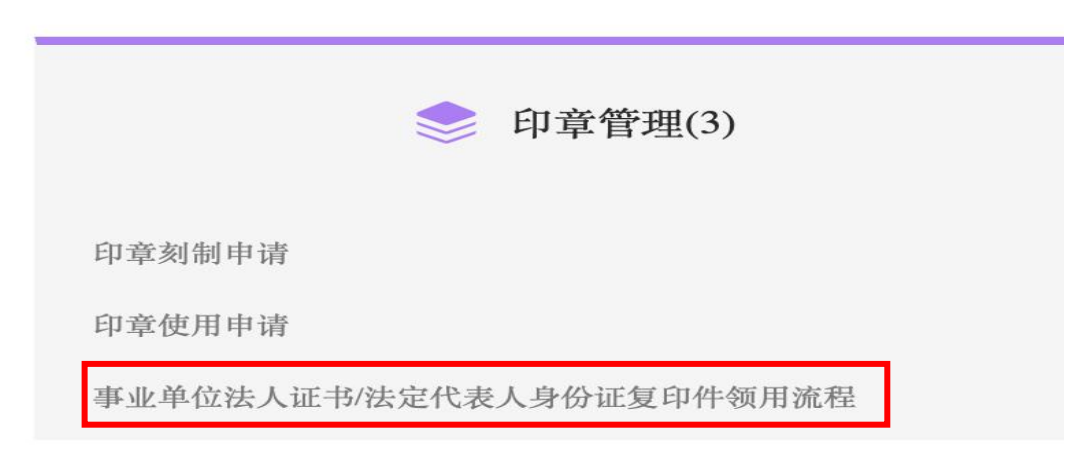

第三步,填写申请事由、联系方式、复印件类别和数量等信息,完成以上操 作并核对无误后,依次点击右上角【保存】【提交】,进入部门负责人审核流程。 注意: 红色星号代表此项为必填项。

|                     |            | 事业单位法人证书、法定代表人身份证复印件领用登记表 |       |             |   |
|---------------------|------------|---------------------------|-------|-------------|---|
| 编号<br>申领单位          |            |                           | 日期    | 2024年06月04日 |   |
| 申领人                 |            |                           | 联系方式  |             |   |
| 申领事由<br>申领复印<br>和数量 | 件类别<br>□ 1 | *                         | 复印件名称 | 数量          | * |
| 签字意<br>申领单位<br>负责人意 | R          |                           |       |             |   |
| 党政办公<br>主任意见        | 室<br>      |                           |       |             |   |
| 申领人签                | 字          |                           |       |             |   |

(三)注意事项

1. 必须在"申领单位负责人意见"一栏中,具体写明"同意申领"或"已 审核"等意见。

2. 申领数量必须与实际领取数量一致。

3. 领取时要在纸质版注明领取用途。

(四)联系我们

1. 办公地点: 长安校区校务楼A403室

2. 联系人: 戴安妮

3. 联系电话: 88182223

证

件

领

用高效

办

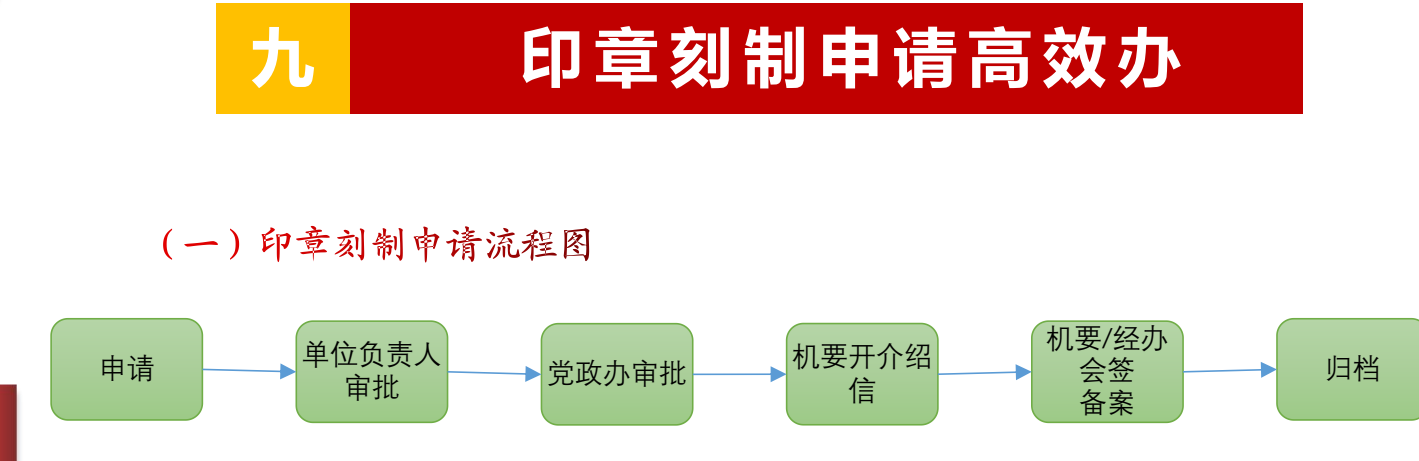

#### (二) OA系统操作步骤

第一步,登录OA办公平台,点击主页面左侧菜单栏中的"新建流程",进入新建流程界面。

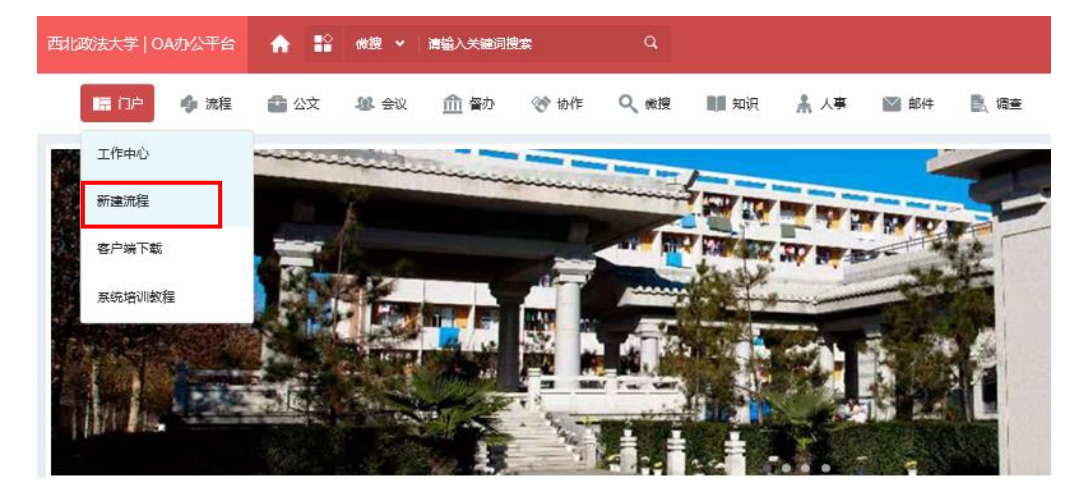

第二步, 在印章管理模块选择印章刻制申请, 点击进入申请填写界面。

| ⇒ 印章管理(3)                |
|--------------------------|
| 印章刻制申请                   |
| 印章使用申请                   |
| 事业单位法人证书/法定代表人身份证复印件领用流程 |

第三步,填写刻制印章名称、联系电话、刻制类型、备案文件等信息,完成 以上操作并核对无误后,依次点击右上角【保存】【提交】,进入部门负责人审 核流程。

注意: 红色星号代表此项为必填项。

| 流程:创建 - 印章刻制申请 - 创建<br>流程表单 流程图 流程状态 |                     |            |             | 提交 |
|--------------------------------------|---------------------|------------|-------------|----|
|                                      | 印章刻制申请备案表           |            |             |    |
| 编号                                   |                     | 申请日期       | 2024年06月04日 |    |
| 申请刻制单位                               | Q                   | 刻制印章名<br>称 |             | *  |
| 经办人                                  | Q                   | 联系电话       |             | *  |
| 刻制类型                                 | ○初次申刻 ○更换印章 ○遗失补刻 * |            |             |    |
| 备案文件                                 | 上 上传附件 最大50M/个 *    |            |             |    |
| 审批领导                                 | Q <b>*</b>          |            |             |    |
| 签字意见                                 |                     |            |             |    |
| 申请刻制单位<br>负责人意见                      |                     |            |             |    |
| 党政办公室<br>主任意见                        |                     |            |             |    |

#### (三)注意事项

印

章刻制申请高效

办

1. 必须在"申请刻制单负责人意见"一栏中,具体写明"同意刻制"或 "已审核"等意见。

2. 备案文件为红头文件或加盖学院公章及负责人签字的申请说明。

(四)联系我们

1. 办公地点: 长安校区校务楼A403室

2. 联系人: 戴安妮

3. 联系电话: 88182223

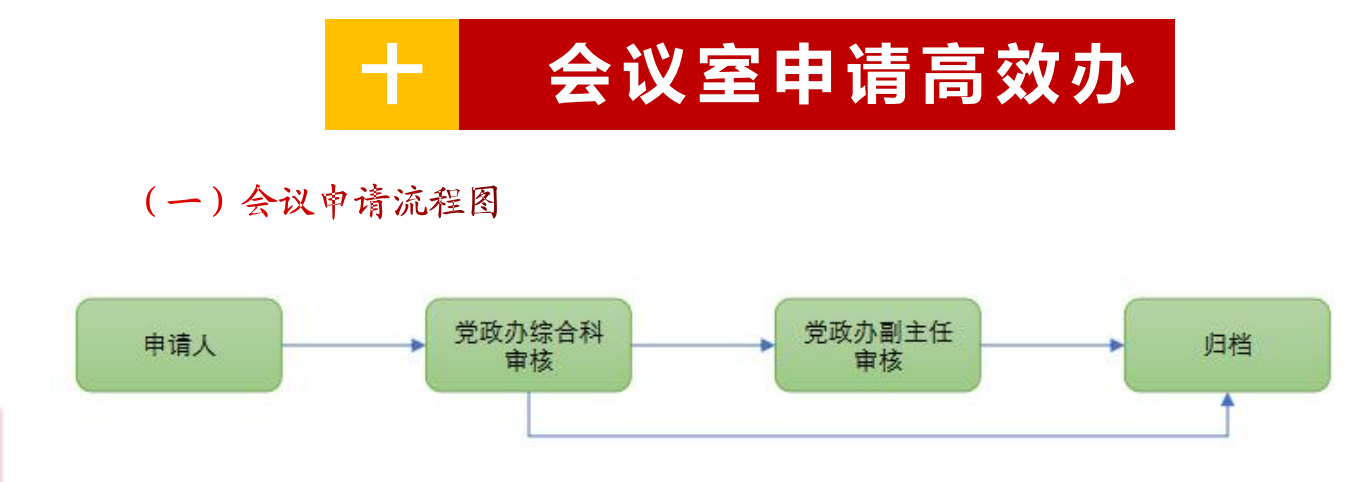

#### (二) OA系统操作步骤

第一步,登录OA办公平台,点击【门户】下拉菜单栏中的"新建流程",进入新建流程界面。

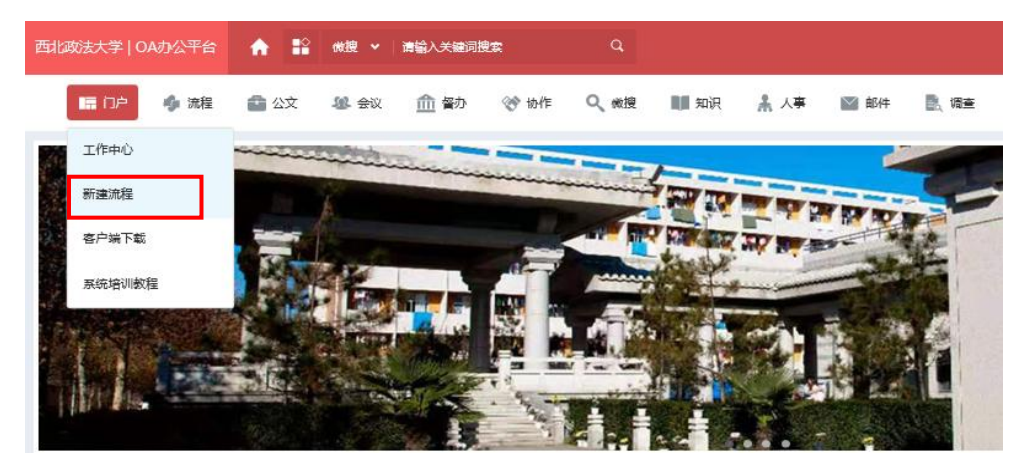

第二步,在会议管理模块选择相应的会议室申请,点击进入会议室使用申 请界面。

| 编号           |                                 | 申请日期  | 2024年06月11日 |
|--------------|---------------------------------|-------|-------------|
| 召集人          |                                 | 申请单位  |             |
| 联系电话         |                                 |       | *           |
| 会议类型         | Q *                             | 会议室类型 | ~ <b>*</b>  |
| 会议名称         |                                 |       | *           |
| 会议地点         | △ *会议室使用情况<br>会议室类型=校办管理会议室填写此项 |       |             |
| 自定义会议地点      | 会议室类型=自有会议室描写此项                 |       |             |
| 开始日期         | · *                             | 开始时间  | *           |
| 结束日期         | ★                               | 结束时间  | *           |
| 是否需要回执参会人员名单 | ○是 ◎否                           |       |             |
|              |                                 |       |             |
| 会议内容         | *                               |       |             |
| 相关附件         | 土 上传附件 最大5M/个                   |       |             |

第三步,填写召集人、申请单位,选择会议类型、会议室类型、会议地点、 开始日期、开始时间、结束日期、结束时间等信息,在会议内容处简要填写会议 相关信息,根据需要上传会议所需附件。完成以上操作并核对无误后,依次点击 右上角【保存】【提交】,进入部门负责人审核流程。

注意: 红色星号代表此项为必填项。

(三)联系我们

办公地点:长安校区校务楼A413室
 联系人:杜镇宁
 联系电话: 88182226

## 十一 办公室机构设置

| 姓名  | 职务  | 办公地点          | 联系方式     |
|-----|-----|---------------|----------|
| 蒋国纲 | 主任  | 长安校区校务楼A座401室 | 88182222 |
| 高翔  | 副主任 | 长安校区校务楼A座404室 | 88182221 |
| 赵洁  | 副主任 | 长安校区校务楼A座402室 | 88182399 |
| 刘淑宝 | 副主任 | 长安校区校务楼A座412室 | 88182224 |
| 李辉  | 副主任 | 长安校区校务楼A座409室 | 88182225 |

| 科室                             | 办公地点          | 联系方式                 |
|--------------------------------|---------------|----------------------|
| 综合科                            | 长安校区校务楼A座413室 | 88182226             |
| 文秘科                            | 长安校区校务楼A座424室 | 88182232             |
| 信息督办科                          | 长安校区校务楼A座529室 | 88182820             |
| 法治工作科                          | 长安校区校务楼A座429室 | 88182865             |
| 法律顾问工作科                        | 长安校区校务楼A座429室 | 88182865             |
| 稳定安全领导小组办公室<br>国家安全人民防线建设小组办公室 | 长安校区校务楼A座424室 | 88182232             |
| 机要室                            | 长安校区校务楼A座403室 | 88182223             |
| 档案馆                            | 长安校区图书馆北侧     | 88182428<br>88182429 |
| 收发室                            | 长安校区东大门西侧     | 88182245             |

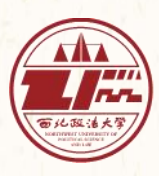

西北政法大学党政办公室

网 https://office.nwupl.edu.cn 址: OA办公平台: https://oa.nwupl.edu.cn 联系 电话: 029-88182226 传 真: 029-88182223 址:陕西省西安市西长安街558号 地